# **HELPFUL HINTS & INSTRUCTIONS FOR USING THE TAKE STOCK APP -MENTEES (STUDENTS)**

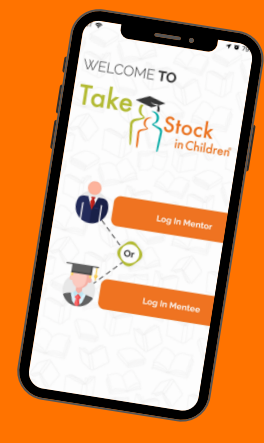

#### **Downloading The App**

1. On your smartphone, go to the App Store (iPhone) or Google Play (Android).

- 2. Search for TSIC app you should see the Take Stock logo. 3. Download and Install the app IT'S FREE!

#### **Checking Your Phone Settings on iOS and Andriod Devices**

- 1. Dark Mode Off (iOS)
- 2. Notifications Push (iOS and Android)
- 3. Location Based Services (iOS and Android)
- 4. Calendar Google (Android)
- 5. Allow access to library/camera (iOS and Android)

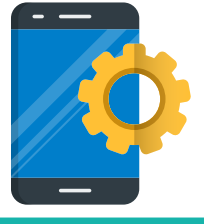

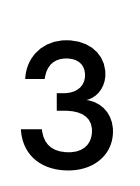

#### Logging In

1. Login as a Mentee, using your email and the password Welcome123 2. You can change your password later.

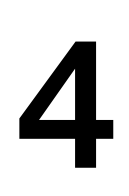

#### Accept/Reschedule a Session Request

1.Go to "Mentor Sessions"

2. Select Accept or Reschedule for the session request shown 3. If rescheduling, add a note to discuss a better time to meet

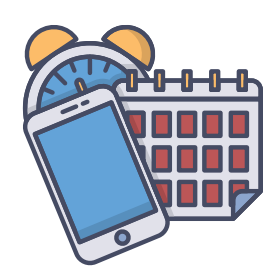

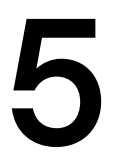

### **Chatting With Your Mentor**

1. Go to "Chat with Mentor" to text with your mentor 2. Remember 20 minutes of chatting or more counts as a mentoring session.

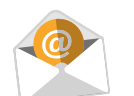

## Having Trouble?

Email APPSUPPORT@TSIC.org and include

Your Name; iPhone or Android; A brief description of your issue; Include a screenshot of the error.